# Podręcznik montażu i użytkowania

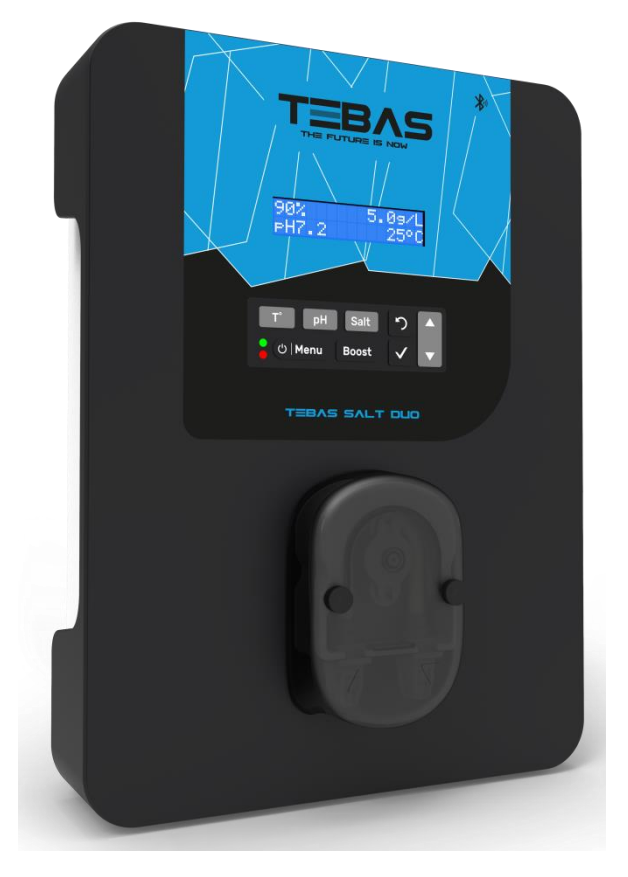

## Elektrolizer NISKOsolny

## **TEBAS SALT DUO**

## z opcją REDOX model PRO

CE

# SPIS TREŚCI

| 1       |                                                                                                    | 2       |
|---------|----------------------------------------------------------------------------------------------------|---------|
| т.<br>ว |                                                                                                    | ے<br>د  |
| ∠.<br>੨ |                                                                                                    | 5<br>۸  |
| J.      | 3.1 Pierwsze uruchomienie                                                                                                    | +<br>۸  |
|         | 3.2 Klawiatura                                                                                                    | +<br>۸  |
|         | 3.2. Kontrolki svanalizacvine                                                                                                    | +<br>ح  |
|         | 3.4 Wyówiatlacz                                                                                                    | 5       |
|         | 3.5 Nawigacia nrzez menu                                                                                                    | 55<br>م |
|         | 3.6. Działanie                                                                                                    | 0       |
|         | 3.6.1 Wybór jezyka wyświetlacza                                                                                                    |         |
|         | 3.6.2 Ustawianie daty i godziny                                                                                                    |         |
|         | 3.6.3. Określanie obietości basenu                                                                                                    |         |
|         | 3.6.4. Określanie typu preparatu obniżającego pH                                                                                                    |         |
|         | 3 6 5. Określanie stężenia preparatu obniżającego pri sie obniczającego pri sie obniczaj |         |
|         | 3.6.6. Ustawianie stężeniu prepututu obniżującego prisinanie i stawianie stężeniu prepututu obniżującego prisina                                                                                                    | ,<br>ع  |
|         | 3.6.7 Regulacia nomiaru temperatury wody                                                                                                    | 09      |
|         | 3 6 8. Regulacia nomiaru steżenia soli                                                                                                    | وع<br>م |
|         | 3.6.9. Regulacia nomiaru nH                                                                                                    | وع<br>م |
|         | 3.6.10. Regulacia czestotliwości zmiany kierunku pradu zasilającego ogniwo                                                                                                    | 9       |
|         | 3.6.11. Wybór trybu pracy elektrolizera                                                                                                    | 9       |
|         | 3.6.12. Regulacia wartości zadanej produkcji                                                                                                    |         |
|         | 3.6.13. Regulacia wartości zadanej pł.                                                                                                    |         |
|         | 3.6.14. Ustawianie wartości zadanej ORP.                                                                                                    |         |
|         | 3.6.15. Tryb Boost                                                                                                    |         |
|         | 3.6.16. Kalibracia sond: ważne informacie wstępne                                                                                                    |         |
|         | 3.6.17. Kalibracia sondy pH                                                                                                    |         |
|         | 3.6.18. Kalibracia sondy ORP                                                                                                    |         |
|         | 3.6.19. Aktywacia/dezaktywacia regulacii pH                                                                                                    |         |
|         | 3.6.20. Wtrysk reczny                                                                                                    |         |
|         | 3.6.21. Komunikacja Bluetooth                                                                                                    |         |
|         | 3.6.22. Próba elektrolizy                                                                                                    | 13      |
|         | 3.6.23. Resetowanie parametrów                                                                                                    |         |
|         | 3.7. Urządzenia zabezpieczające                                                                                                    | 14      |
|         | 3.7.1. Tryb zimowania                                                                                                    | 14      |
|         | 3.7.2. Alarmy                                                                                                    | 14      |
|         | 3.7.3. Ważne środki ostrożności dotyczące pompy perystaltycznej                                                                                                    | 16      |
|         | 3.8. Dodatkowe informacje                                                                                                    | 16      |
| 4.      | GWARANCJA                                                                                                    |         |
|         |                                                                                                    |         |

## 1. FUNKCJE URZĄDZENIA

| Model | Produkcja chloru metodą<br>elektrolizy | Regulacja pH | Kontrola produkcji chloru za<br>pomocą sondy ORP |
|-------|----------------------------------------|--------------|--------------------------------------------------|
| DUO   | $\checkmark$                           | $\checkmark$ |                                                  |
| PRO   | $\checkmark$                           | $\checkmark$ | $\checkmark$                                     |

- Połączeń elektrycznych z ogniwem nie należy kierować ku górze, aby uniknąć osadzania się na nich wody lub wilgoci.
- Zbiornik preparatu obniżającego pH należy ustawić w odległości co najmniej 2 metrów od wszelkich urządzeń elektrycznych lub innych produktów chemicznych. Opary kwasów powinny być odprowadzane na zewnątrz pomieszczenia technicznego poprzez system odpowietrzający zamontowany na wodoszczelnej pokrywie preparatu obniżającego pH. Postępowanie niezgodne z tymi wytycznymi doprowadzi do nadmiernego korodowania części metalowych, co może skutkować całkowitą awarią urządzenia. Wszelkie czynności związane z preparatem obniżającym pH lub obwodem wtrysku należy wykonywać przy użyciu środków ochrony osobistej (okulary ochronne z osłonami bocznymi, odpowiednie rękawice, patrz karta charakterystyki produktu).
- Nigdy nie należy używać kwasu solnego, ponieważ może on spowodować nieodwracalne uszkodzenie urządzenia i unieważnienie gwarancji. Należy używać wyłącznie preparatu obniżającego pH składającego się z kwasu siarkowego lub zasady zalecanego przez fachowca. Należy pamiętać, że stosowanie wielokwasowego preparatu obniżającego pH wiąże się z koniecznością częstszej konserwacji, a jego stosowanie może również prowadzić do przedwczesnego zużycia obwodu pH i unieważnienia gwarancji.
- Należy zapoznać się z kartą charakterystyki produktu.

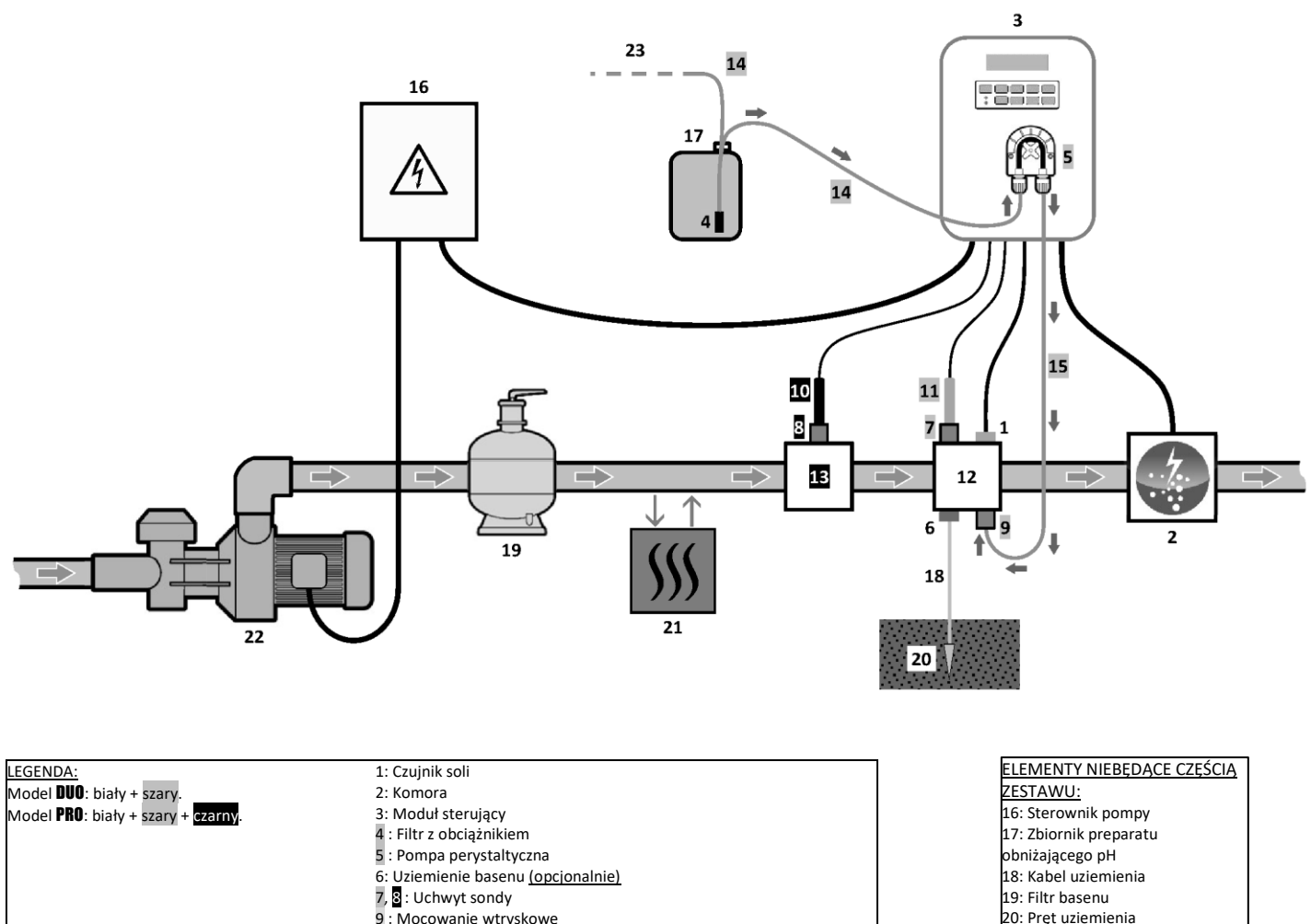

- 9 : Mocowanie wtryskowe
- 10 : Sonda ORP
- 11 : Sonda pH
- 12, 13 : Uchwyt
- 14, 15 : Przewód półsztywny

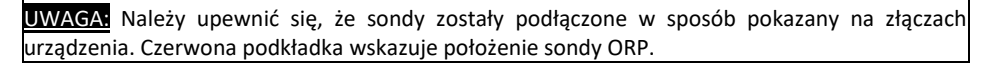

21: Pompa ciepła

zewnątrz

22: Pompa filtrująca

23: wąż odpowietrzający na

## 3. MODUŁ STERUJĄCY

#### 3.1. Pierwsze uruchomienie

| Następujące po<br>sobie menu | Dostępne ustawienia                                                                                                    | Nawigacja                                                                                                    |
|------------------------------|----------------------------------------------------------------------------------------------------|----------------------------------------------------------------------------------------------------|
| Langues<br>FRANCAIS          | <ul> <li>Français</li> <li>English</li> <li>Deutsch</li> <li>Español</li> <li>Italiano</li> <li>Nederlander</li> <li>Portugués</li> </ul> | Przy każdym parametrze za pomocą przycisków <b>↑↓</b> należy<br>wybrać wartość, a następnie nacisnąć przycisk <b>OK</b> , aby |
| Volume<br>50 m3              | Od 10 do 200 m <sup>3</sup> , w krokach co<br>10.                                                                                         | potwierdzić.                                                                                                    |
| Date 01/01/01                | Dzień / Miesiąc / Rok                                                                                                    |                                                                                                    |
| Time XX:XX                   | Godzina / Minuta                                                                                                    |                                                                                                    |
| Display                      | On line                                                                                                    |                                                                                                    |
| In line                      | <ul> <li>Pulpit sterowniczy</li> </ul>                                                                                                    |                                                                                                    |

Po pierwszym uruchomieniu skrzynki sterowniczej należy przeprowadzić poniższe programowanie.

#### 3.2. Klawiatura

| PRZYCISK<br>OBSŁUGI<br>(w zależności od<br>modelu) |              | FUNKCJA                                                                                                    |  |  |
|----------------------------------------------------|--------------|----------------------------------------------------------------------------------------------------|--|--|
| ው MENU                                             |              | <ul> <li>Uruchomienie modułu sterującego.         <ul> <li>→ Produkcja rozpocznie się automatycznie po kilku minutach od uruchomienia ( zarówno z kontrolą ORP, jak i bez niej).</li> <li>Wyłączanie modułu sterującego (przytrzymanie przycisku).</li> <li>→ Po wyłączeniu ekran i zielona dioda LED zgasną, a czerwona dioda LED zaświeci się.</li> <li>→ W przypadku wyzwolenia alarmu należy najpierw nacisnąć przycisk Ď, aby wyłączyć urządzenie.</li> </ul> </li> <li>Dostęp do menu.</li> </ul> |  |  |
| BOOST                                              |              | Aktywuje tryb Boost na 24 godziny.                                                                                                    |  |  |
| T°C                                                |              | <ul> <li>Wyświetla temperaturę wody przez kilka sekund (tylko jeśli domyślny wyświetlacz jest ustawiony na opcję "Wyświetlacz online").</li> <li>Bezpośredni dostęp do menu "Panameters – Temp. Adjust" (przytrzymanie przycisku).</li> </ul>                                                                                                    |  |  |
| SALT                                               |              | <ul> <li>Wyświetla stężenie soli przez kilka sekund (tylko jeśli domyślny wyświetlacz jest ustawiony na opcję "Wyświetlacz online").</li> <li>Bezpośredni dostęp do menu "Panametens – Salt Adjust" (przytrzymanie przycisku).</li> </ul>                                                                                                    |  |  |
| р                                                  | Н            | <ul> <li>→ <u>Ten przycisk sterowania jest dostępny tylko w modelach</u> <b>DUO</b> oraz <b>PRO</b>.</li> <li>• Bezpośredni dostęp do menu "FH Regulation - Calibration" (<i>przytrzymanie przycisku</i>).</li> </ul>                                                                                                    |  |  |
| ↑<br>↓                                             |              | Wybór wartości lub pozycji danych.                                                                                                    |  |  |
| 5                                                  |              | <ul> <li>Anulowanie wpisu.</li> <li>Powrót do poprzedniego menu.</li> <li>Wyłączenie trybu Boost.</li> </ul>                                                                                                    |  |  |
| ОК                                                 | $\checkmark$ | <ul> <li>Zatwierdzenie wpisu.</li> <li>Wejście do menu.</li> <li>Potwierdzenie alarmu.</li> </ul>                                                                                                    |  |  |

#### 3.3. Kontrolki

| Kolor    | Status                 | Znaczenie                                            |
|----------|------------------------|------------------------------------------------------|
| Zielony  | Świeci w sposób ciągły | Produkcja w toku                                     |
| Czerweny | Świeci w sposób ciągły | Moduł sterujący wyłączony lub aktywny tryb zimowania |
| Czerwony | Miga                   | Alarm aktywowany                                     |

#### 3.4. Ekran

- Jeśli obraz na wyświetlaczu miga: informacja oczekuje na zatwierdzenie lub jest aktywny alarmu.
- Jeśli obraz na wyświetlaczu jest nieruchomy: informacje zatwierdzone lub tylko do odczytu.

|                | WYŚWIETLAC                                   | Z DOMYŚLNY                        |                                            |                                 |
|----------------|----------------------------------------------|-----------------------------------|--------------------------------------------|---------------------------------|
|                | Ustawienie przez                             |                                   | ]                                          |                                 |
| MODEL          | <b>menu</b><br>« Parameters -<br>Display » I | Podgląd                           | ZNAC                                       | ZENIE                           |
|                | VISTIGS "                                    |                                   | Wartość zada                               | ana produkcji                   |
|                | Wyświetlanie                                 | PROD. XXXX                        | Kropka następująca tuż po "PRO             | D" wyświetla się, gdy produkcja |
|                | online                                       | PH X.X                            | trwa (wskaźnik dodatkowy do zie            | lonej kontrolki).               |
|                |                                              |                                   | Pomi                                       | ar pH                           |
| DUO            |                                              |                                   | Wartość zadana produkcji                   |                                 |
| <b>PRO</b> (1) | Pulpit sterowniczy                           | XXX %. XX.X 9/L<br>PH %.X XX.X °C | Kropka następująca tuż po "×"              |                                 |
|                |                                              |                                   | wyświetla się, gdy produkcja               | Stężenie soli                   |
|                |                                              |                                   | trwa (wskaźnik dodatkowy do                |                                 |
|                |                                              |                                   | zielonej kontrolki).                       |                                 |
|                |                                              |                                   | Pomiar pH                                  | Temperatura wody                |
|                |                                              |                                   | Pomia                                      | ar ORP                          |
|                | Wyświetlanie ORP. XXX mU                     |                                   | Kropka następująca tuż po " <sup>ORF</sup> | " wyświetla się, gdy produkcja  |
|                | online                                       | PH 3.8                            | trwa (wskaźnik dodatkowy do zie            | lonej kontrolki).               |
|                |                                              |                                   | Pomi                                       | ar pH                           |
| <b>PRO</b> (2) |                                              |                                   | Pomiar ORP                                 |                                 |
|                |                                              |                                   | Kropka następująca tuż po "mu"             |                                 |
|                | Pulpit sterowniczy                           | XXXmU. XX.X9/L                    | wyświetla się, gdy produkcja               | Stężenie soli                   |
|                | PH X.X                                       |                                   | trwa (wskaznik dodatkowy do                |                                 |
|                |                                              |                                   | zielonej kontrolki).                       |                                 |
|                |                                              |                                   | Pomiar pH                                  | Temperatura wody                |

(1): Jeśli tryb pracy elektrolizera jest ustawiony na "%".

(2): Jeśli tryb pracy elektrolizera jest ustawiony na "ORP".

## 3.5. Nawigacja przez menu

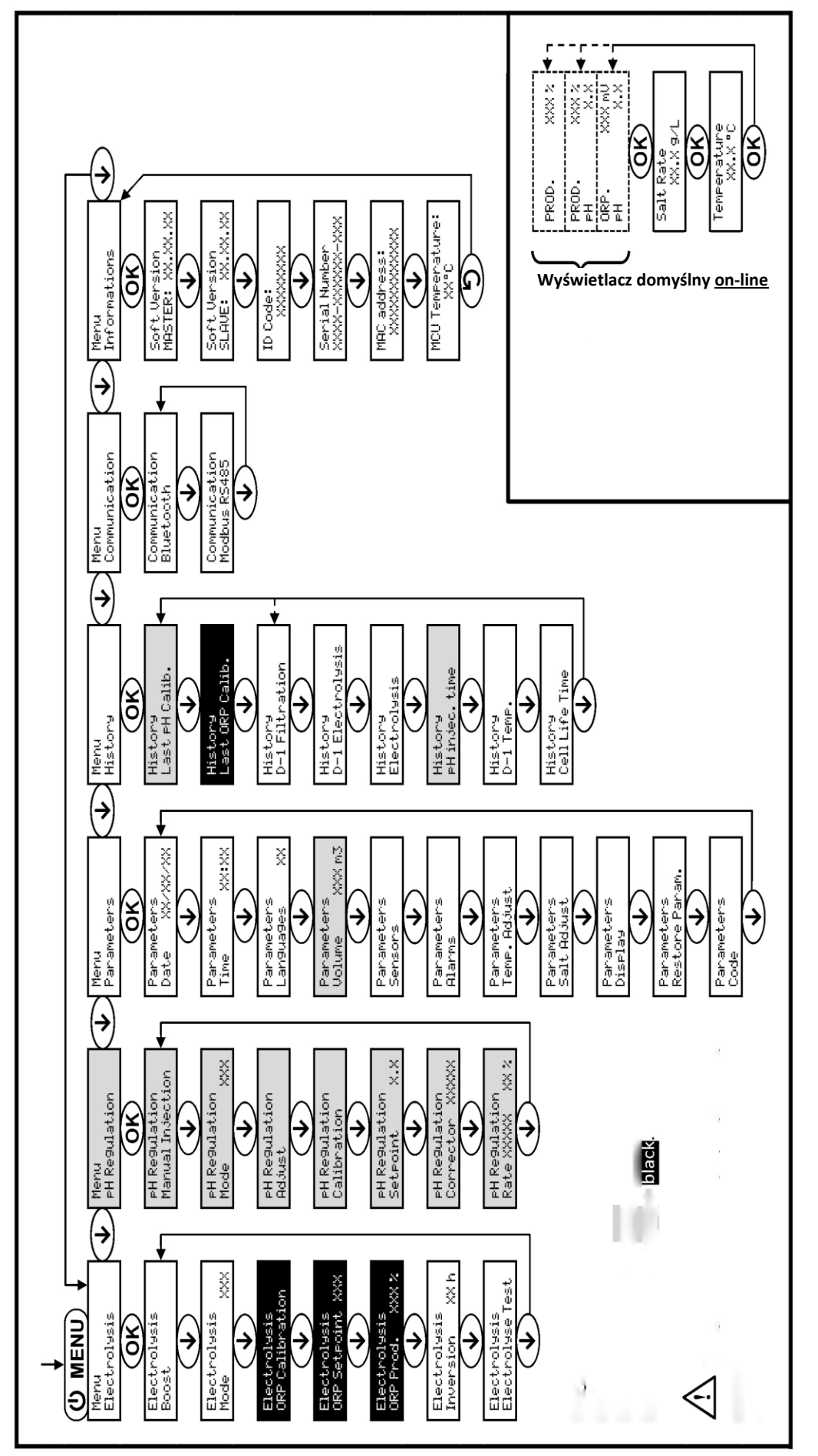

Ten schemat obejmuje wszystkie opcje:

zbiornik pusty, Bluetooth, sterowanie zewnętrzne, natężenie przepływu, Modbus, sól/temperatura.

LEGENDA: Model DUO : biały + szary. Model PRO : biały + szary + czarny.

#### 3.6. Działanie

## 3.6.1. Wybór języka wyświetlacza

| Menu                       | Dostępne ustawienia                                                                                                    | Ustawienie domyślne |
|----------------------------|----------------------------------------------------------------------------------------------------|---------------------|
| Parameters<br>Lan9ua9es XX | <ul> <li>Français</li> <li>English</li> <li>Deutsch</li> <li>Español</li> <li>Italiano</li> <li>Nederlander</li> <li>Portugués</li> </ul> | Français            |

## 3.6.2. Ustawianie daty i godziny

| Menu                        | Dostępne ustawienia   | Ustawienie domyślne |
|-----------------------------|-----------------------|---------------------|
| Parameters<br>Date XX/XX/XX | Dzień / Miesiąc / Rok | 01/01/01            |
| Parameters<br>Time XX:XX    | Godzina / Minuta      | losowa              |

## 3.6.3. Określanie objętości basenu

| Menu                        | Dostępne ustawienia                            | Ustawienie domyślne |  |
|-----------------------------|------------------------------------------------|---------------------|--|
| Parameters<br>Volume XXX m3 | Od 10 do 200 m <sup>3</sup> , w krokach co 10. | 50 m <sup>3</sup>   |  |

## 3.6.4. Określanie typu preparatu regulującego pH

| Menu           | Dostępne ustawienia | Znaczenie | Ustawienie domyślne |
|----------------|---------------------|-----------|---------------------|
| PH Regulation  | Kwaśny              | pH-       | Κωρέρι              |
| Corrector XXXX | Zasadowy            | pH+       | KwdSily             |

## 3.6.5. Określanie stężenia preparatu regulującego pH

| Menu                            | Dostępne ustawienia          | Ustawienie domyślne |
|---------------------------------|------------------------------|---------------------|
| PH Re9ulation<br>Rate XXXX XX X | Od 5 do 55%, w krokach co 1. | 37%                 |

### 3.6.6. Ustawienia czujników

| Menu       | Czujnik                                             | Parametr | Dostępne ustawienia | Ustawienie domyślne |
|------------|-----------------------------------------------------|----------|---------------------|---------------------|
|            |                                                     |          | • Klapka            |                     |
|            |                                                     | Tryb     | • Wył.              | Klapka              |
|            | Klapka / Ster. zew.                                 |          | • Ster. zew.        |                     |
|            | meters<br>ors<br>Przepływ/ pH w<br>zbiorniku<br>Typ | Ture     | • NO                | NO                  |
|            |                                                     | тур      | • NZ                | NO                  |
| Parameters |                                                     | Tryb     | • Przepływ          |                     |
| Sensors    |                                                     |          | • Wył.              | Wył.                |
|            |                                                     |          | • pH w zbiorniku    |                     |
|            |                                                     | True     | • NO                | NO                  |
|            |                                                     | тур      | • NZ                | NO                  |
|            | Sól                                                 |          | • Wł.               | )A/k                |
|            | Temperatura                                         | -        | • Wył.              | vv1.                |

Ster. zew.: sterowanie zewnętrzne.

pH w zbiorniku: czujnik w pustym zbiorniku.

<u>Wł.:</u> czujnik aktywowany.

Wył.: czujnik dezaktywowany.

NO: styk normalnie otwarty.

NZ: styk normalnie zamknięty.

| Czujnik aktywowany | Konfiguracja                               | Określony<br>wyświetlacz | Produkcja         | Regulacja pH |
|--------------------|--------------------------------------------|--------------------------|-------------------|--------------|
| Poknava            | Pokrywa otwarta                            | -                        | Podtrzymanie      |              |
| PORTywa            | Pokrywa zamknięta                          | Cover                    | Podział przez 5*. |              |
| Sterowanie         | Sterowanie aktywowane                      | -                        | Podtrzymanie      | Podtrzymanie |
| zewnętrzne         | Sterowanie nieaktywowane                   | Ext                      | Zatrzymanie       |              |
| Dural              | Przepływ wystarczający                     | -                        | Podtrzymanie      |              |
| Przepiyw           | Przepływ zerowy                            | Alarm<br>Flow            | Zatrzymanie       | Zatrzymania  |
| 7biornik nustv     | Zbiornik pusty                             | Alarm<br>                | Podtrzymanie      | Zatizymanie  |
| ZDIOTTIK pusty     | Zbiornik niepusty                          | -                        | Podtrzymanie      |              |
| Sól                | Stężenie soli poniżej 1,5 g/l              | Alarm<br>Low Salt        | Zatrzymanie       |              |
| 501                | Stężenie soli równa lub wyższa niż 1,5 g/l | -                        | Podtrzymanie      | Podtrzymanie |
| Tomporatura        | Temperatura wody poniżej 15°C              | Low Temp Mode            | Zatrzymanie       |              |
| remperatura        | Temperatura wody = lub > niż 15°C          | -                        | Podtrzymanie      |              |

\* Wartość można zmieniać w modelu PRO.

## 3.6.7. Regulacja pomiaru temperatury wody

#### → Jeśli czujnik temperatury jest wyłączony, poniższe menu nie wyświetli się.

| Menu                      | Dostępne ustawienia                                     | Ustawienie domyślne |
|---------------------------|---------------------------------------------------------|---------------------|
| Parameters<br>Temp.Adjust | Od - do + 5°C w odniesieniu do wyświetlanego pomiaru, w | Wyćwiotlany nomiar  |
|                           | krokach co 0,5.                                         |                     |

#### 3.6.8. Regulacja pomiaru stężenia soli

→ Jeśli czujnik soli jest wyłączony, poniższe menu nie wyświetli się.

| Menu                      | Dostępne ustawienia                | Ustawienie domyślne |
|---------------------------|------------------------------------|---------------------|
| Parameters<br>Salt Adjust | Od 1,5 do 8 g/l, w krokach co 0,1. | Wyświetlany pomiar  |

#### 3.6.9. Regulacja pomiaru pH

| Menu          | Dostępne ustawienia              | Ustawienie domyślne |
|---------------|----------------------------------|---------------------|
| PH Regulation | Od 6,5 do 7,5, w krokach co 0,1. | Wyświetlany pomiar  |

#### 3.6.10. Regulacja częstotliwości zmiany kierunku prądu zasilającego komorę

<u>Celem zmiany kierunku prądu jest zapobieganie osadzaniu się kamienia na komorze. Należy prawidłowo ustawić częstotliwość zmiany kierunku prądu, zgodnie z poniższą tabelą, aby utrzymać komorę w dobrym stanie technicznym przez długi czas.</u>

| Twardość wody (°f)                         | Od 0 do 2   | Od 2 do 5   | Od 5 do 8   | Od 8 do 12   | Od 12 do 20   | Od 20 do 40   | Od 40 do 60   | > 60  |
|--------------------------------------------|-------------|-------------|-------------|--------------|---------------|---------------|---------------|-------|
| Twardość wody (mg/l)                       | Od 0 do 20  | Od 20 do 50 | Od 50 do 80 | Od 80 do 120 | Od 120 do 200 | Od 200 do 400 | Od 400 do 600 | > 600 |
| Częstotliwość zmiany<br>kierunku prądu (h) | Od 24 do 16 | Od 16 do 14 | Od 14 do 12 | 10           | 8             | 6             | 4             | 2     |

| Menu                           | Dostępne ustawienia           | Ustawienie domyślne |  |
|--------------------------------|-------------------------------|---------------------|--|
| Electrolysis<br>Inversion XX h | Od 2 do 24 h, w krokach co 1. | 6 h                 |  |

#### 3.6.11. Wybór trybu pracy elektrolizera

| Menu                     | Możliwe ustawienia<br>(w zależności od<br>modelu) | Znaczenie                                                                                                    | Ustawienie domyślne                                                                         |
|--------------------------|---------------------------------------------------|----------------------------------------------------------------------------------------------------|---------------------------------------------------------------------------------------------|
|                          | %                                                 | Stała produkcja, zgodnie z wartością<br>zadaną produkcji.                                                      |                                                                                             |
| Electrolysis<br>Mode XXX | ORP                                               | Kontrola produkcji za pomocą sondy<br>ORP, zgodnie z wartością zadaną ORP i<br>wartością zadaną produkcji ORP. | • <u>W przypadku modeli <b>DUO</b>:</u> %.<br>• <u>W przypadku modelu <b>PRO</b> :</u> ORP. |
|                          | Wył.                                              | Wyłączenie elektrolizera.                                                                                      |                                                                                             |

→ Wybrany tryb pracy jest widoczny na wyświetlaczu początkowym ("PROD" w % lub "ORP" w mV).

### 3.6.12. Regulacja wartości zadanej produkcji soli

| Tryb działania<br>elektrolizera | Menu                            | Szczegółowe instrukcje                                                                        | Dostępne ustawienia                                                                                                    | Ustawienie<br>domyślne |
|---------------------------------|---------------------------------|-----------------------------------------------------------------------------------------------|----------------------------------------------------------------------------------------------------|------------------------|
| %                               | Wyświetlacz<br>domyślny         | Wybierz wartość<br>bezpośrednio za pomocą<br>przycisków ↑ ↓ (nie jest<br>wymagana walidacja). | <ul> <li>Od 10 do 100%, w krokach co 1.</li> <li>10% lub Wył. (w zależności od trybu działania <i>elektrolizera</i>).</li> </ul> | 100%                   |
| ORP                             | Electrolysis<br>ORP Prod. XXX % | -                                                                                             | . , ,                                                                                                    |                        |

#### 3.6.13. Regulacja wartości zadanej pH

| Menu                          | Dostępne ustawienia              | Ustawienie domyślne |  |
|-------------------------------|----------------------------------|---------------------|--|
| PH Regulation<br>Setpoint X.X | Od 6,8 do 7,6, w krokach co 0,1. | 7,2                 |  |

#### 3.6.14. Ustawianie wartości zadanej ORP

| Menu                             | Dostępne ustawienia                | Ustawienie domyślne |
|----------------------------------|------------------------------------|---------------------|
| Electrolysis<br>ORP Setpoint XXX | Od 200 do 900 mV, w krokach co 10. | 670 mV              |

#### 3.6.15. Tryb Boost

#### Tryb Boost:

- dostosowuje wartość zadaną produkcji o maksymalnie 125% na określony czas.
- można go zatrzymać ręcznie w dowolnym momencie.
- umożliwia zaspokojenie zapotrzebowania na chlor.

ڬ <u>Tryb Boost nie zastępuje konwencjonalnego błyskawicznego uzdatniania wody, która nie nadaje się do kąpieli.</u>

- W przypadku ponownego uruchomienia trybu Boost podczas jego działania zostanie on zresetowany na wyświetlony czas.
- Trybu Boost nie można uruchomić w przypadku wyzwolenia alarmu. Po usunięciu i potwierdzeniu alarmu należy odczekać kilka chwil przed uruchomieniem trybu Boost.
- Gdy tryb Boost zostanie zakończony lub zatrzymany ręcznie, produkcja będzie kontynuowana automatycznie zgodnie z początkową wartością zadaną.
- Tryb Boost będzie działał po wyłączeniu modułu sterującego.

#### Działanie z czujnikiem pokrywy :

- Trybu Boost nie można uruchomić, jeśli pokrywa jest zamknięta.
- Jeśli pokrywa zostanie zamknięta podczas działania trybu Boost, tryb Boost zostanie automatycznie zatrzymany.

| Menu                  | Dostępne<br>ustawienia | Ustawienie<br>domyślne | Uruchomienie             | Kontrolka działania<br>(określone warianty<br>wyświetlacza) | Zatrzymanie       |
|-----------------------|------------------------|------------------------|--------------------------|-------------------------------------------------------------|-------------------|
|                       |                        |                        | 24h Automatycznie no     | Bo 12 h                                                     |                   |
| Electrolusis<br>Boost | • 12 h<br>• 24 h       | • 12 h<br>• 24 h 24 h  | potwierdzeniu ustawienia | Bo 24 h                                                     | Nacisnąć przycisk |
|                       |                        |                        |                          | Boost 12 h                                                  | <b>.</b> 5.       |
|                       |                        |                        |                          | Boost 24 h                                                  |                   |

## 3.6.16. Kalibracja sond: ważne informacje wstępne

→ Dostarczona sonda pH jest już skalibrowana. Nie jest zatem konieczne kalibrowanie sondy pH przy pierwszym uruchomieniu urządzenia.

Kalibracja sond pH i ORP jest jednak niezbędna na początku każdego sezonu, gdy urządzenie jest ponownie uruchamiane, oraz po każdej wymianie sondy.

#### 3.6.17. Kalibracja sondy pH

- 1) Należy otworzyć roztwory wzorcowe pH 7 i pH 10
- 2) Wyłączyć filtrowanie (a tym samym moduł sterujący).
- 3) Jeśli sonda jest już zamontowana:
  - a) Wyjąć sondę z uchwytu sondy, nie odłączając jej.
  - b) Zdjąć nakrętkę z uchwytu sondy i zastąpić ją dostarczoną wtyczką.

#### Jeśli sonda nie jest jeszcze zamontowana:

Podłączyć sondę do modułu sterującego.

- 4) Uruchomić moduł sterujący.
- 5) Przejść do menu "PH Regulation Calibration".
- 6) Należy postępować zgodnie z poniższymi instrukcjami w zakresie nawigacji:

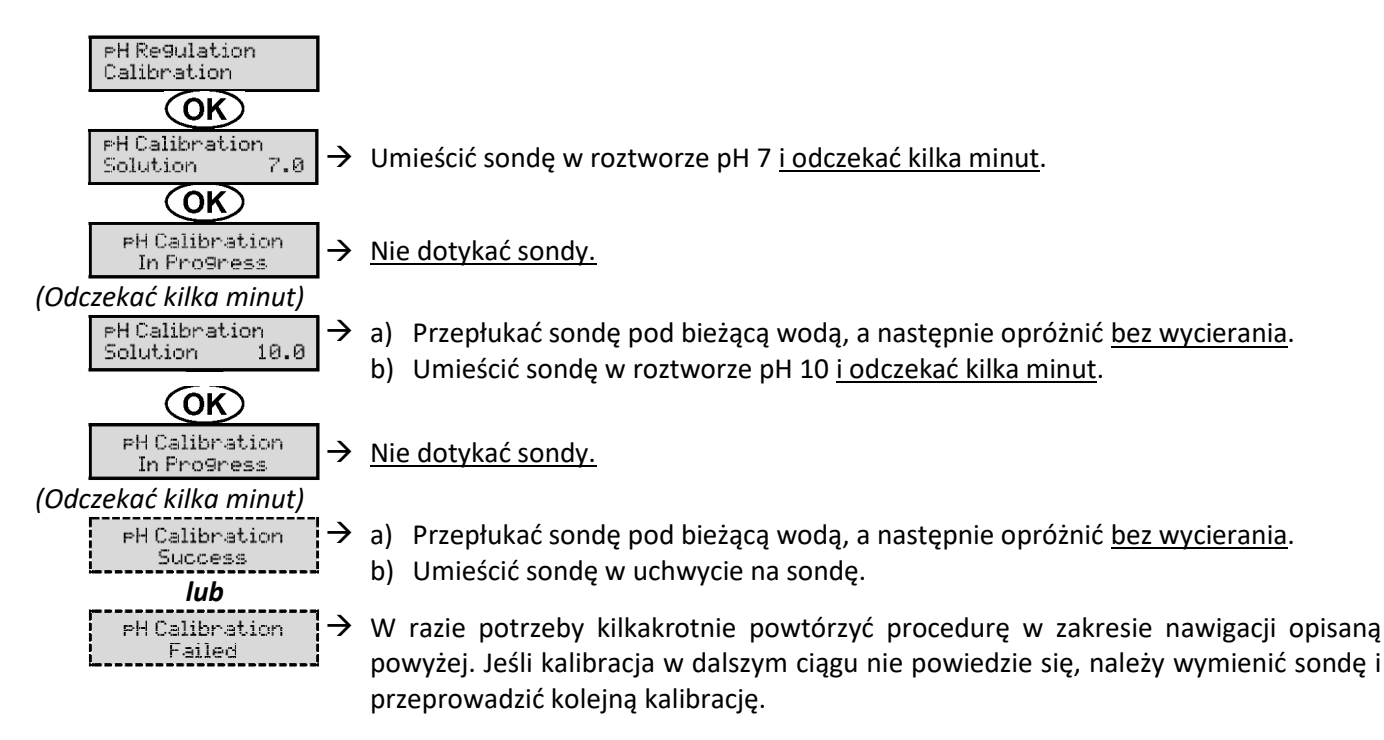

## 3.6.18. Kalibracja sondy ORP

- 1) Otworzyć roztwór wzorcowy ORP o napięciu 475 mV lub 220 mV.
- 2) Wyłączyć filtrowanie (a tym samym moduł sterujący).
- 3) Jeśli sonda jest już zamontowana:
  - a) Wyjąć sondę z uchwytu sondy, nie odłączając jej.
  - b) Zdjąć nakrętkę z uchwytu sondy i zastąpić ją dostarczoną wtyczką.

Jeśli sonda est jeszcze zamontowana:

Podłączyć sondę do modułu sterującego.

- 4) Uruchomić moduł sterujący.
- 5) Przejść do menu "Electrolusis ORP Calibration".
- 6) Należy postępować zgodnie z poniższymi instrukcjami w zakresie nawigacji:

| Electrolysis<br>ORP Calibration                  |                                                                                                    |
|--------------------------------------------------|----------------------------------------------------------------------------------------------------|
| OK                                               |                                                                                                    |
| ORP Calibration<br>Solution 475 mV $\rightarrow$ | · Umieścić sondę w roztworze kalibracyjnym ORP <u>i odczekać kilka minut</u> .                                                                                                    |
| OK                                               |                                                                                                    |
| ORP Calibration<br>In Pro9ress →                 | Nie dotykać sondy.                                                                                                    |
| (Odczekać kilka minut)                           |                                                                                                    |
| ORP Calibration  Success                         | <ul> <li>a) Przepłukać sondę pod bieżącą wodą, a następnie opróżnić <u>bez wycierania</u>.</li> <li>b) Umieścić sondę w uchwycie na sondę.</li> </ul>                                                       |
| ORP Calibration →<br>Failed                      | W razie potrzeby kilkakrotnie powtórzyć procedurę w zakresie nawigacji opisaną<br>powyżej. Jeśli kalibracja w dalszym ciągu nie powiedzie się, należy wymienić sondę i<br>przeprowadzić kolejną kalibrację. |

## 3.6.19. Aktywacja/dezaktywacja regulacji pH

| Menu          | Dostępne ustawienia | Ustawienie domyślne |
|---------------|---------------------|---------------------|
| PH Regulation | • Wł.               | \A/ł                |
| Mode XXX      | • Wył.              | ۷۷۱.                |

#### 3.6.20. Ręczne dozowanie pH

| Menu                              | Funkcje                                                                                                    | Dostępne<br>ustawienia                 | Ustawienie<br>domyślne | Wytyczne                                                                                                    |
|-----------------------------------|----------------------------------------------------------------------------------------------------|----------------------------------------|------------------------|----------------------------------------------------------------------------------------------------|
| PH Regulation<br>Manual Injection | <ul> <li>Zalewanie pompy<br/>perystaltycznej i napełnianie<br/>przewodów półsztywnych.</li> <li>Wtrysk preparatu<br/>obniżającego pH.</li> <li>Sposób sprawdzenia<br/>poprawności działania pompy<br/>perystaltycznej.</li> </ul> | Od 30 s do 10 min, w<br>krokach co 30. | 1 min                  | <ul> <li><u>Aby rozpocząć wtrysk:</u><br/>Zatwierdzić ustawienie czasu.</li> <li><i>(Pompa perystaltyczna zacznie się działać, a odliczanie czasu będzie wyświetlane w czasie rzeczywistym).</i></li> <li><u>Aby wstrzymać i wznowić wtrysk:</u><br/>Nacisnąć <b>OK</b>.</li> <li><u>Aby zatrzymać wtrysk:</u><br/>Nacisnąć przycisk <b>D</b>.</li> </ul> |

## 3.6.21. Komunikacja Bluetooth

| Menu                       | Parametr  | Funkcja                                                                                                    | Dostępne ustawienia | Ustawienie domyślne |
|----------------------------|-----------|----------------------------------------------------------------------------------------------------|---------------------|---------------------|
|                            | Tryb      | Aktywacja/dezaktywacja<br>komunikacji Bluetooth.                                                                                                    | ● Wł.<br>● Wył.     | Wł.                 |
| Communication<br>Bluetooth | Parowanie | <ul> <li>Wykrywanie w pobliżu modułu<br/>sterującego urządzeń, które<br/>można podłączyć (w ciągu 60<br/>sekund).</li> <li>Łączenie w sieć modułu<br/>sterującego i podłączonych<br/>urządzeń.</li> </ul> |                     |                     |
|                            | Reset     | Usunięcie sieci łączącej moduł<br>sterujący z podłączonymi<br>urządzeniami.                                                                                                    |                     |                     |

#### Pasmo częstotliwości Bluetooth od 2402 MHz do 2480 MHz.

→ Podczas aktualizacji oprogramowania modułu sterującego przez Bluetooth 2 kontrolki LED (czerwona i zielona) migają naprzemiennie.

#### 3.6.22. Próba elektrolizy

 $\rightarrow$  Ta próba jest przeprowadzana przez profesjonalistów z zakresu konserwacji urządzeń.

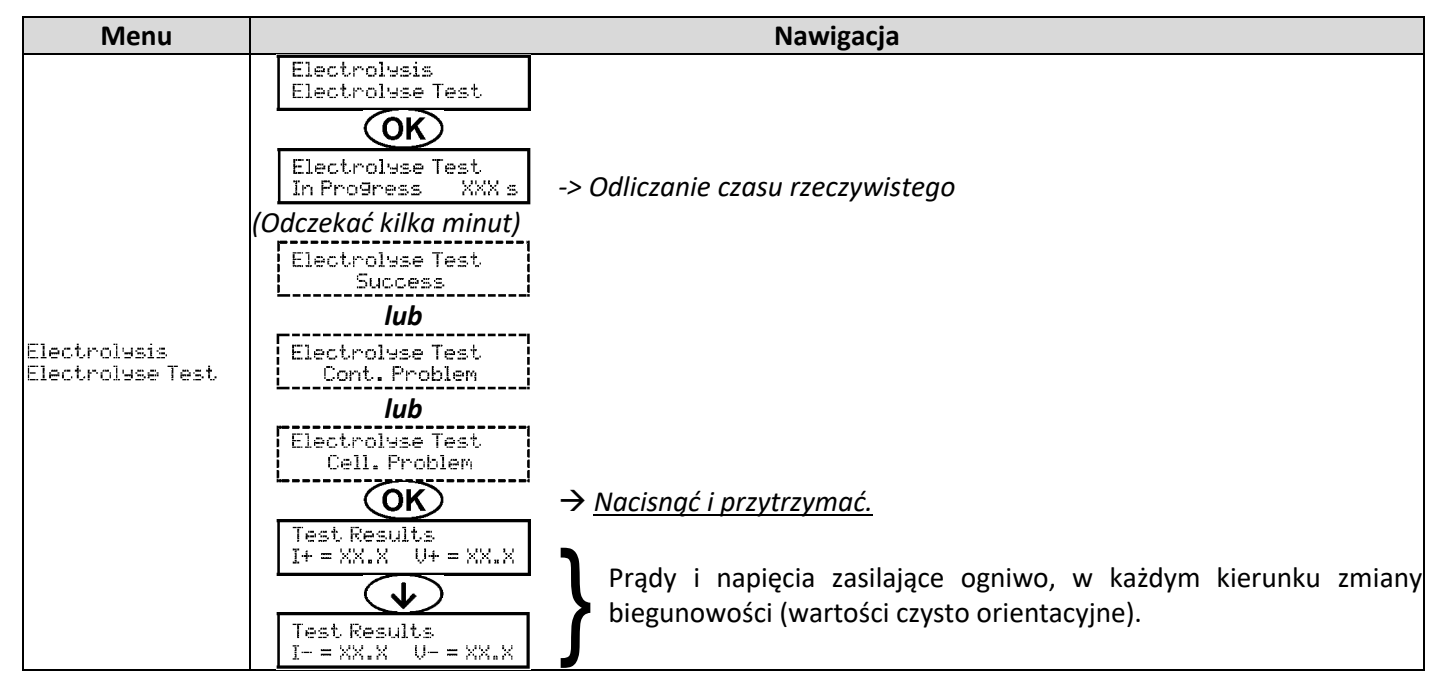

#### 3.6.23. Resetowanie ustawień

| Menu           | Ważne ostrzeżenie                                                                    |  |
|----------------|--------------------------------------------------------------------------------------|--|
| Parameters     | <u>Zresetowanie parametrów powoduje anulowanie wszystkich wprowadzonych ustawień</u> |  |
| Restore Param. | (konfiguracja fabryczna).                                                            |  |

## 3.7. Urządzenia zabezpieczające

#### 3.7.1. Tryb zimowania

#### • Tryb zimowania:

- jest włączony domyślnie.
- włącza się automatycznie, gdy temperatura wody spadnie poniżej 15°C.

#### - Gdy tryb zimowania jest włączony:

- Wyświetla się komunikat "Info Low Teme".
- Produkcja zostaje zatrzymana.
- Jeśli regulacja pH jest aktywowana będzie utrzymywana.
- Aby uruchomić tryb zimowania: nacisnąć OK.
- Aby wyłączyć tryb zimowania: przejść do menu "Parameters Alarms", "<u>Alarms Low Temp</u>".

#### 3.7.2. Alarmy

- Wszystkie alarmy są aktywowane domyślnie.
- Każdy wyzwolony alarm zostaje natychmiast wyświetlony na ekranie.
- Aby potwierdzić alarm: nacisnąć OK lub 9 (krótkie lub długie naciśnięcie, w zależności od alarmu).

| WYŚWIETLONY<br>KOMUNIKAT /<br>WYKRYTA<br>USTERKA | NATYCHN<br>DZIA<br>AUTOM<br>Zatrzymanie<br>produkcji | IIASTOWE<br>ŁANIE<br>ATYCZNE<br>Zatrzymanie<br>regulacji pH | PRZYCZYNA                                       | KONTROLE I ŚRODKI ZARADCZE                                                                                                    | MOŻLIWOŚĆ<br>DEZAKTYWACJI<br>POPRZEZ MENU<br>« Parameters –<br>Alarms » |
|--------------------------------------------------|------------------------------------------------------|-------------------------------------------------------------|-------------------------------------------------|----------------------------------------------------------------------------------------------------|-------------------------------------------------------------------------|
| Alarm<br>PH Can empty                            | Nie                                                  | Tak                                                         | Pusty zbiornik<br>preparatu<br>obniżającego pH. | Wymienić zbiornik preparatu<br>obniżającego pH.                                                                                                    | Tak                                                                     |
| Alarm<br>Cell Current                            | Tak                                                  | Nie                                                         | Problem dotyczący<br>komory.                    | <ul> <li>Sprawdzić, czy komora nie jest<br/>zakamienione.</li> <li>Sprawdzić i w razie potrzeby<br/>wyregulować częstotliwość<br/>odwracania kierunku prądu<br/>zasilającego komorę (menu "<br/>Electrolysis – Inversion").</li> <li>Sprawdzić, czy połączenia<br/>elektryczne z zaciskami komory są<br/>wystarczająco szczelne i nie są<br/>skorodowane.</li> <li>Sprawdzić, czy kabel zasilania<br/>komory jest w dobrym stanie.</li> <li>Sprawdzić, czy złącze kabla<br/>zasilania komory jest podłączone<br/>do modułu sterującego.</li> <li>W ostateczności wymienić<br/>komore.</li> </ul> | Nie                                                                     |

| WYŚWIETLONY<br>KOMUNIKAT /<br>WYKRYTA | NY NATYCHMIASTOWE<br>DZIAŁANIE<br>AUTOMATYCZNE |                             | PRZYCZYNA                                                                                      | KONTROLE I ŚRODKI ZARADCZE                                                                                                    | MOŻLIWOŚĆ<br>DEZAKTYWACJI<br>POPRZEZ MENU |
|---------------------------------------|------------------------------------------------|-----------------------------|------------------------------------------------------------------------------------------------|----------------------------------------------------------------------------------------------------|-------------------------------------------|
| USTERKA                               | Zatrzymanie<br>produkcii                       | Zatrzymanie<br>regulacii pH |                                                                                                |                                                                                                    | « Parameters -                            |
| Alarm<br>Flow                         | Tak                                            | Tak                         | Niewystarczający<br>przepływ wody w<br>obwodzie filtracji.                                     | <ul> <li><u>Sprawdzić, czy:</u></li> <li>czujnik przepływu jest<br/>podłączony do modułu<br/>sterującego;</li> <li>czujnik przepływu jest włączony<br/>(menu "<br/>Parameters – Sensors");</li> <li>zawory obwodu filtracji są<br/>otwarte;</li> <li>pompa filtrująca działa<br/>prawidłowo;</li> <li>obwód filtracji nie jest zatkany;</li> <li>poziom wody w basenie jest<br/>wystarczający.</li> </ul>                  | Nie                                       |
| Alarm<br>Com.Failure                  | Tak                                            | Nie                         | Utrata komunikacji<br>między płytą<br>sterowania a płytą<br>zasilania w module<br>sterującym.  | Skontaktować się z fachowcem.                                                                                                    | Nie                                       |
| Info<br>PH Calibration                | Nie                                            | Nie                         | Nieprawidłowa<br>kalibracja sondy pH.                                                          | Skalibrować sondę pH.                                                                                                    | Tak                                       |
| Alarm<br>PH Injection                 | Nie                                            | Tak                         | 5 kolejnych nieudanych<br>prób korekty pH.                                                     | <ul> <li>Sprawdzić, czy zbiornik<br/>preparatu obniżającego pH nie<br/>jest pusty.</li> <li>Wykonać ręczny wtrysk (menu<br/>« FH Regulation –<br/>Manual Injection ») ).</li> <li>Sprawdzić stan filtra<br/>balastowego i złącza wtrysku.</li> <li>Sprawdzić ustawienia w menu "<br/>FH Regulation – SetPoint", "<br/>FH Regulation – Corrector" oraz<br/>"Parameters – Volume".</li> <li>Skalibrować sondę pH.</li> </ul> | Tak                                       |
| Alarm<br>No water                     | Tak                                            | Tak                         | Niewystarczająca ilość<br>wody w obwodzie<br>filtracji.                                        | Sprawdzić, czy pompa filtrująca<br>działa prawidłowo.                                                                                                    | Tak                                       |
| Alarm<br>ORP Re9ulation               | Tak                                            | Nie                         | Pomiar ORP poza<br>tolerancją przez 48<br>godzin (przekroczenie<br>nastawy ORP o ± 400<br>mV). | <ul> <li>Przeprowadzić<br/>« Electroluse<br/>Test ».</li> <li>Przeprowadzić kalibrację sondy<br/>ORP.</li> <li>Przejść do menu<br/>« Electrolusis –<br/>ORP Prod. » i<br/>sprawdzić, czy wartość zadana<br/>produkcji wynosi 100%.</li> </ul>                                                                                                    | Tak                                       |

| WYŚWIETLONY<br>KOMUNIKAT /<br>WYKRYTA | NATYCHMIASTOWE<br>DZIAŁANIE<br>AUTOMATYCZNE |              | PRZYCZYNA                                            | KONTROLE I ŚRODKI ZARADCZE                                                                                                    | MOŻLIWOŚĆ<br>DEZAKTYWACJI<br>POPRZEZ MENU |
|---------------------------------------|---------------------------------------------|--------------|------------------------------------------------------|----------------------------------------------------------------------------------------------------|-------------------------------------------|
| USTERKA                               | Zatrzymanie                                 | Zatrzymanie  |                                                      |                                                                                                    | « rarameters -                            |
| Alarm                                 | produkcji                                   | regulacji pn | Stężenie soli poniżej 1,5 g/l                        | <ul> <li>Sprawdzić stężenie soli w basenie za pomocą najnowszego zestawu do analizy.</li> <li>W razie potrzeby uzupełnić sól do pozierzy 2 5 kg (m<sup>3</sup>)</li> </ul> | Tel                                       |
| Low Salt                              | Так                                         | Nie          | Niewystarczająca ilość<br>wody w obwodzie filtracji. | <ul> <li>Sprawdzić, czy rura przy czujniku soli<br/>jest całkowicie wypełniona wodą.</li> <li>W razie potrzeby uzupełnić wodę w<br/>basenie.</li> </ul>                    | Так                                       |

## 3.7.3. Ważne środki ostrożności dotyczące pompy perystaltycznej

#### Gdy wyświetlany jest jeden z 2 poniższych komunikatów, pompa perystaltyczna działa.

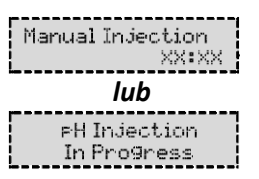

→ Odliczanie czasu rzeczywistego

## 🗥 🗥 🕐 Kakim przypadku pod żadnym pozorem nie należy zdejmować przedniego panelu modułu sterującego.

#### ightarrow W przypadku jakichkolwiek wątpliwości, czy pompa perystaltyczna działa prawidłowo:

- 1) Wyłączyć moduł sterujący.
- 2) Zdjąć panel przedni modułu sterującego.
- 3) Odłączyć przewód wewnętrzny od pompy perystaltycznej.
- 4) Wykonać ręczny wtrysk z użyciem podciśnienia.

#### 3.8. Dodatkowe informacje

| Menu                              | Znaczenie                               |  |  |
|-----------------------------------|-----------------------------------------|--|--|
| Soft Version<br>MASTER: XX.XX.XX  | Program płyty sterującej                |  |  |
| Soft Version<br>SLAVE: XX.XX.XX   | Program karty zasilającej               |  |  |
| ID Code:<br>XXXXXXXXX             | Kod konfiguracji                        |  |  |
| Serial Number:<br>XXXX-XXXXXX-XXX | Numer seryjny                           |  |  |
| MAC Address:<br>XXXXXXXXXXXX      | Adres MAC dla połączenia Bluetooth      |  |  |
| MCU Temperature:<br>XX°C          | Temperatura wewnątrz modułu sterującego |  |  |

#### 4. GWARANCJA

Przed skontaktowaniem się ze sprzedawcą należy przygotować następujące dokumenty:

- fakturę zakupu;
- numer seryjny modułu sterującego;
- datę montażu urządzenia;
- parametry basenu (zasolenie, pH, stężenie chloru, temperatura wody, stężenie stabilizatora, objętość basenu, dzienny czas filtracji itp.).

W produkcję tego urządzenia włożyliśmy całą naszą staranność i doświadczenie techniczne. Został on poddany kontroli jakości. Jeśli pomimo całej staranności i doświadczenia, które zostały włożone w jego produkcję, użytkownik powołałby się na naszą gwarancję, miałaby ona zastosowanie wyłącznie do bezpłatnej wymiany wadliwych części tego sprzętu (z wyłączeniem przesyłki zwrotnej).

#### Czas obowiązywania gwarancji (data faktury jako dowód)

Moduł sterujący: 2 lata.

Komora : - Przynajmniej 1 rok poza Unią Europejską (z wyłączeniem rozszerzonej gwarancji).

- Przynajmniej 2 lata poza Unią Europejską (z wyłączeniem rozszerzonej gwarancji).

Sondy: w zależności od modelu.

Naprawy i części zamienne: 3 miesiące.

Okresy wskazane powyżej odpowiadają gwarancjom standardowym. Mogą się one jednak różnić w zależności od kraju montażu i sieci dystrybucyjnej.

#### Przedmiot gwarancji

Gwarancja dotyczy wszystkich części z wyjątkiem części zużywających się, które wymagają regularnej wymiany.

Urządzenie jest objęte gwarancją na wszystkie wady produkcyjne w ściśle określonych warunkach normalnego użytkowania.

Nigdy nie należy używać kwasu solnego, ponieważ może on spowodować nieodwracalne uszkodzenie urządzenia i unieważnienie gwarancji. Należy używać wyłącznie preparatu obniżającego pH składającego się z kwasu siarkowego lub zasady zalecanego przez fachowca. Należy pamiętać, że stosowanie wielokwasowego preparatu obniżającego pH wiąże się z koniecznością częstszej konserwacji, a jego stosowanie może również prowadzić do przedwczesnego zużycia obwodu pH i unieważnienia gwarancji. Należy zapoznać się z kartą charakterystyki produktu.

#### SERWIS POSPRZEDAŻOWY

Wszystkie naprawy odbywają się w warsztacie.

Koszty transportu do i z warsztatu ponosi użytkownik.

Brak działania i pozbawienie możliwości korzystania z urządzenia w przypadku naprawy nie stanowi podstawy do odszkodowania.

We wszystkich przypadkach sprzęt jest przewożony na własne ryzyko użytkownika. Obowiązkiem użytkownika jest sprawdzenie, czy sprzęt jest w idealnym stanie przed odbiorem dostawy i, w razie potrzeby, zgłoszenie wszelkich zastrzeżeń na dowodzie dostawy przewoźnika. Należy to potwierdzić przewoźnikowi w terminie 72 godzin listem poleconym za potwierdzeniem odbioru. W żadnym wypadku wymiana w ramach gwarancji nie przedłuży pierwotnego okresu gwarancji.

#### Ograniczenia w stosowaniu gwarancji

W celu poprawy jakości swoich produktów, producent zastrzega sobie prawo do zmiany właściwości swoich produktów w dowolnym czasie i bez wcześniejszego powiadomienia.

Niniejsza dokumentacja służy wyłącznie celom informacyjnym i nie ma żadnych skutków umownych dla osób trzecich.

Gwarancja producenta, która obejmuje wady produkcyjne, nie może być mylona z czynnościami opisanymi w niniejszej dokumentacji. Montaż, konserwacja i, bardziej ogólnie, wszelkie prace związane z produktami producenta powinny być wykonywane wyłącznie przez fachowców. Czynności te powinny być ponadto wykonywane zgodnie z normami obowiązującymi w kraju montażu w dniu montażu.

Użycie jakiejkolwiek części innej niż oryginalna spowoduje tym samym unieważnienie gwarancji na cały sprzęt.

Gwarancja nie obejmuje:

- sprzętu i robocizny dostarczonej przez stronę trzecią podczas montażu urządzenia;
- uszkodzeń spowodowanych montażem niezgodnym z przepisami;
- problemów spowodowanych przeróbkami, wypadkami, niewłaściwym traktowaniem, zaniedbaniami ze strony fachowca lub użytkownika końcowego, nieautoryzowanymi naprawami, pożarem, powodzią, uderzeniem pioruna, mrozem, konfliktem zbrojnym lub jakimkolwiek innym przypadkiem siły wyższej.

Wszelkie urządzenia uszkodzone w wyniku nieprzestrzegania instrukcji bezpieczeństwa, montażu, użytkowania i konserwacji określonych w niniejszej dokumentacji nie będą objęte gwarancją.

Każdego roku wprowadzamy ulepszenia do naszych produktów i oprogramowania. Nowe wersje pozostają kompatybilne z poprzednimi modelami. Nowe wersje sprzętu i oprogramowania nie mogą być stosowane z poprzednimi modelami w ramach gwarancji.

#### Realizacja gwarancji

Aby uzyskać więcej informacji na temat niniejszej gwarancji, należy skontaktować się ze swoim specjalistą lub naszym działem obsługi posprzedażowej. Do wszystkich zgłoszeń należy dołączyć kopię faktury zakupu.

#### Prawo i spory

Niniejsza gwarancja podlega prawu francuskiemu oraz wszelkim dyrektywom europejskim lub traktatom międzynarodowym obowiązującym w momencie zgłoszenia roszczenia i mającym zastosowanie we Francji. W przypadku sporu dotyczącego jej interpretacji lub wykonania, wyłączną jurysdykcję ma sąd okręgowy dla miasta Montpellier TGI (Francja).